## How to Complete General Assurances within the Education Grants Management System (EGMS)

1. Begin on the home tab once you have logged in. Click "Organization Profile" from the left navigation panel.

| Washington Office of Superintendent of<br>PUBLIC INSTRUCTION                                                     | E | Education Gran                                                                                                    | ts Managen                                                                                                    | nent Sys                                                                                             | stem                                                                                                    |                                                                            |                                                                                    |    |                     |
|----------------------------------------------------------------------------------------------------|---|----------------------------------------------------------------------------------------------------|----------------------------------------------------------------------------------------------------|----------------------------------------------------------------------------------------------------|----------------------------------------------------------------------------------------------------|----------------------------------------------------------------------------|------------------------------------------------------------------------------------|----|---------------------|
| <hr/>                                                                                                    | 4 | Opportunities                                                                                                    | Applications                                                                                                    | Grants                                                                                               | Monitoring                                                                                                    | ¢                                                                          |                                                                                    |    |                     |
| Q     Search       Image: Tasks     -       My Tasks     -       Pending Tasks     -       Completed Tasks     - |   | Create Application<br>View Current/Past<br>View Current/Past<br>View Current/Past<br>View Current/Past<br>View Current/Past<br>EGMS ID: To acces | a: Click the Opp<br>Applications: (<br>Grants: Click the<br>Amendments:<br>Payments: Click<br>Progress Reports: Applications<br>of the Application of the Application<br>Progress Reports: Application of the Application of the Application<br>Progress Reports: Application of the Application of the Applica | ortunities<br>Click the Ap<br>e Grants<br>Click the G<br>the Mon<br>orts: Click the<br>ord in the sp | module in the t<br>pplications mo<br>module in the t<br>Grants module<br>itoring module<br>the Monitoring<br>ystem, Search | op men<br>odule in<br>op men<br>in the to<br>in the to<br>module<br>the EG | J<br>the top menu<br>p menu<br>p menu<br>in the top menu<br>MS ID in the left menu |    |                     |
| Activities ·                                                                                                    | - | Task Summar                                                                                                    | y By Phase                                                                                                    |                                                                                                    |                                                                                                    |                                                                            | Task Summary By Due Date                                                           |    | My Feed             |
| Organization -                                                                                                   | - | Opportunities                                                                                                    |                                                                                                    |                                                                                                    |                                                                                                    | 0                                                                          | Late                                                                               | 16 | No feeds available. |
| Recently Viewed                                                                                                  |   | Applications                                                                                                    |                                                                                                    |                                                                                                    |                                                                                                    | 10                                                                         | Due within 7 Days                                                                  | 0  |                     |
| 204 Test                                                                                                    |   | Grants                                                                                                    |                                                                                                    |                                                                                                    |                                                                                                    | 0                                                                          | Due within 30 Days                                                                 | 0  |                     |
| FP 672-Financial Literacy<br>FP 672-Financial Literacy<br>FP 672-Financial Literacy                              |   | Monitoring                                                                                                    |                                                                                                    |                                                                                                    |                                                                                                    | 7                                                                          | Due in more than 30 Days                                                           | 1  |                     |
| Technical Support     Organizational Administrator     Contact Us                                                |   |                                                                                                    |                                                                                                    |                                                                                                    |                                                                                                    |                                                                            |                                                                                    |    |                     |

3. Click the "Assurances" tab.

| Washington Office of Superintendent of<br>PUBLIC INSTRUCTION | Education Grants Management System            |                           |                 | Gran                    |
|--------------------------------------------------------------|-----------------------------------------------|---------------------------|-----------------|-------------------------|
| <                                                            | Opportunities Applications Grants Mon         | itoring 🕓                 |                 |                         |
| Q Search +                                                   | Subrecipient Organization                     |                           |                 | Associate Decent Orac   |
| 📑 Tasks 🛛 🗕                                                  | Brinnon School District                       |                           |                 | Associate Parent Organ  |
| My Tasks _                                                   | Org Code                                      | Status                    | EIN             | UEI                     |
| Pending Tasks                                                |                                               | Active                    | NULL            | SSS                     |
| Completed Tasks                                              |                                               |                           | and the second  |                         |
| Activities -                                                 | 2. Complete General Assurances: Go to Contact | Seneral                   | ontactview more |                         |
| Organization –                                               |                                               |                           |                 |                         |
| Organization Profile                                         |                                               | Sec Se Eiles              |                 |                         |
| <ul> <li>Recently Viewed –</li> </ul>                        |                                               |                           |                 |                         |
| Brinnon School District                                      | ▲ Details                                     |                           |                 |                         |
| Brinnon School District                                      | Address Line 1                                | Address Line 2            |                 | City                    |
| 204 Test                                                     |                                               |                           |                 | BRINNON                 |
| FP 672-Financial Literacy                                    | State                                         | Zip Code                  |                 | County                  |
| FP 672-Financial Literacy                                    | Washington                                    | 98320                     |                 | NULL                    |
| FP 672-Financial Literacy                                    | Phone                                         | Organization Type         |                 | Statewide Vendor ID (1) |
| <ul> <li>Technical Support –</li> </ul>                      |                                               | School District           |                 | NULL                    |
| Organizational Administrator                                 | Organization Code                             | Maximum Users Allowed (a) |                 | Organization DBA        |
| Contact Us                                                   | Administrator                                 | 25                        |                 | Elizible for REAR       |
|                                                              | Brinnon Admin,                                |                           |                 | Yes                     |
|                                                              | ESD Organization                              |                           |                 |                         |
|                                                              |                                               |                           |                 |                         |
|                                                              | Additional Addresses ③ Search                 |                           |                 |                         |

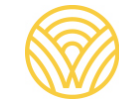

Washington Office of Superintendent of **PUBLIC INSTRUCTION** 

4. Click the blue pencil to open the current year's General Assurances.

| ▲ General Assuran         | ices          |                    |                  |                    | Select to Generate New | v Fiscal Year General A | ssurances   |
|---------------------------|---------------|--------------------|------------------|--------------------|------------------------|-------------------------|-------------|
| Search                    | Q             |                    |                  |                    |                        |                         |             |
| Showing 1 to 2 of 2 recor | ds Created By | Created On         | Last Modified By | Last Modified On   | Last Submitted On      | Status                  | Actions     |
| 2025                      | Brinnon Admin | 05/10/2024 5:28 PM | Brinnon Admin    | 11/25/2024 5:49 PM |                        | In Progress             |             |
|                           |               |                    |                  |                    |                        | Submitted               | 3           |
|                           |               |                    | Total Red        | cords:2            |                        |                         |             |
|                           |               |                    |                  |                    |                        |                         |             |
|                           |               |                    |                  |                    |                        | Associate Parent C      | rganization |

5. <u>Fill out the form.</u> The orange triangle icon shows you which fields are required.

| My Tasks 🗕                   | The anolicant assault has a surrant SAM registration. Your IEE (Unique Entity Identified will be organonulated below from your organisation modile |
|------------------------------|----------------------------------------------------------------------------------------------------|
| Pending Tasks                | SAM.gov   Search                                                                                                    |
| Completed Tasks              |                                                                                                    |
| Activities –                 | ▲ Certification                                                                                                    |
| Organization -               | UEI Number ①                                                                                                    |
| Organization Profile         | 555                                                                                                    |
| Recently Viewed -            | Legal Name:<br>Brinnon School District                                                                                                    |
| RA-0327                      | By signing below, we certify that we have read and agree to all applicable general assurances as stated above.                                     |
| Brinnon School District      |                                                                                                    |
| Brinnon School District      | Authorized Representative:                                                                                                    |
| ED 672 Einensiel Literasy    | test                                                                                                    |
| EP 672-Financial Literacy    | A Representative Title:                                                                                                    |
| FP 672-Financial Literacy    | test                                                                                                    |
| Technical Support –          | Agreed On:                                                                                                    |
| Organizational Administrator | 5/10/2024                                                                                                    |
| Contact Us                   | A By signing below, the Superintendent/CEO certifies that they have read and agree to all applicable general assurances as stated above.           |
|                              |                                                                                                    |
|                              | Superintendent/CEO Representative:                                                                                                    |
|                              | test                                                                                                    |
|                              | Agreed On                                                                                                    |
|                              | 11/25/2024                                                                                                    |
|                              |                                                                                                    |
|                              |                                                                                                    |
|                              |                                                                                                    |
|                              |                                                                                                    |
|                              | GovGrants OSPI Home   Site Info   Non Disclosure Agreement   Conflict of Interest                                                                  |

6. Click the save button on the bottom right.

| <ul> <li>✓ ✓ ✓</li> <li>Search</li> <li>Tasks</li> <li>Tasks</li> <li>My Tasks</li> <li>Pending Tasks</li> <li>Completed Tasks</li> <li>Completed Tasks</li> <li>Activities</li> <li>Crgunication</li> <li>Crgunication</li> <li>Crgunication</li> <li>Crgunication</li> <li>Crgunication</li> <li>Created Tasks</li> <li>Finnon School District</li> <li>Brinnon School District</li> <li>Brinnon School District</li> <li>Penonacial Literacy</li> <li>FP 672-Financial Literacy</li> <li>FP 672-Financial Literacy</li> <li>FP 672-Financial Literacy</li> <li>Contract Us</li> </ul>                                                                                                    | populatiles Applications Grants Monitoring  catem for Award Management (SAM) is the primary registrant database for the U.S. Frederal Government. SAM collects, validates, stores, and disseminates data in support of agency acquisition missions, including Federal provy contract and assistance awards. Please note that the term "assistance awards, contracts, or other anises opportunities all entities are considered "registrants."  are applicant agrees if has a current SAM registration. Your UEI (Unique Entity Identifier) will be prepopulated below from your organization profile.  Advigory   Search  Certification  Et Number  Certification  Et Number  Certification  Et Number  Certification  Advigory below, we certify that we have read and agree to all applicable general assurances as stated above.  Advigory below, we certify that we have read and agree to all applicable general assurances as stated above.  Advigory Representative:  Et al.  Description  Et Number  Certification  Et Number  Certification  Et Number  Certif  |
|----------------------------------------------------------------------------------------------------|----------------------------------------------------------------------------------------------------|
| Q. Search       +         ■ Tasks       -         My Tasks       -         Pending Tasks       -         Completed Tasks       -         Organization       -         Organization       -         Organization       -         Organization       -         Organization       -         Organization       -         Prenoming School District       -         Brimons School District       -         PF 072-Financial Literacy       FP 072-Financial Literacy         FP 072-Financial Literacy       -         Organizational Administrator       -         Contact Us       -                                                                                                    |                                                                                                    |
| Tasks       -         My Tasks       -         Pending Tasks       -         Completed Tasks       -         Organization       -         Organization       -         Organization       -         Organization       -         Organization       -         Organization       -         Prinon       School District         Brinnon School District       204 Test         FP 672-Financial Literacy       -         FP 672-Financial Literacy       -         Chanzel Support       -         Organizational Administrator       -         Contact Us       -                                                                                                    | ency contract and assistance wwards. Please note that the term "assistance awards" includes grants, cooperative agreements and other forms of tederal assistance. Whether applying for assistance awards, contracts, or other all essistance awards agreements and other forms of tederal assistance. Whether applying for assistance awards, contracts, or other all essistance awards agreements and other forms of tederal assistance. Whether applying for assistance awards, contracts, or other all essistance awards agreements and other forms of tederal assistance. Whether applying for assistance awards, contracts, or other all essistance awards agreements and other forms of tederal assistance. Whether applying for assistance awards, contracts, or other all essistance awards agreements and other forms of tederal assistance. Whether applying for assistance awards, contracts, or other all essistance avards agreements and other forms of tederal assistance. Whether applying for assistance awards, contracts, or other all essistance avards agreements and other forms of tederal assistance. Whether applying for assistance awards contracts, or other all essistance assistance avards agreements and other forms of tederal assistance. Whether applying for assistance awards, contracts, or other all essistance avards agreements and other forms of tederal assistance. Whether applying for assistance awards agreements and other all essistance avards agreements and other forms of tederal assistance avards agreements and other all essistance as stated above. If a signification and agreement assurances as stated above. If a signification and encore and and encore agreement assurances as stated above. If a signification agreement assurance as stated above. If a signification agreement assurance as stated above. If a signification agreement assurance as a stated above. If a signification agreement agreement assurance as a stated above. If a signification agreement agreement agreement agreement agreement agreement agreement agreement agreement agre |
| My Tasks –<br>Pending Tasks<br>Completed Tasks<br>M Activities –<br>Organization Portle<br>Organization Portle<br>Organization Portle<br>Organization Portle<br>Profile Cost District<br>Brinnon School District<br>Brinnon School District<br>Brinnon School District<br>Brinnon School District<br>Brinnon School District<br>Profile Schamadia Literacy<br>FP 672-Financial Literacy<br>FP 672-Financial Literacy<br>FP 672-Financial Literacy<br>Pr 672-Financial Literacy<br>Pr 672-Financial Literacy<br>Contact Us                                                                                                    | e splicant agrees It has a current SAM registration. Your UEI (Unique Entity identifier) will be prepopulated below from your organization profile.<br>MM.gov   Search<br>Certification<br>Et Number<br>s<br>s<br>s<br>your New Certify that we have read and agree to all applicable general assurances as stated above.<br>Authorized Representative:<br>Lathorized Representative:<br>bet                                                                                                    |
| Pending Tasks<br>Completed Tasks<br>Consident Tasks<br>Coganization Profile<br>Organization Profile<br>Organization Profile<br>Organization Profile<br>Profile<br>RA-0327<br>Brimon School District<br>Brimon School District<br>Brimon School District<br>204 Test<br>FP 672-Financial Literacy<br>FP 672-Financial Literacy<br>FP 672-Financial Literacy<br>FP 672-Financial Literacy<br>FP 672-Financial Literacy<br>FP 672-Financial Literacy<br>FP 672-Financial Literacy<br>FP 672-Financial Literacy<br>FP 672-Financial Literacy<br>FP 672-Financial Literacy                                                                                                    | e applicant agrees if has a current SAM registration, Your Uti (Unique Emity) identified) will be propopulated below from your organization prome.<br>Magor   Search  Er Number  Er Number  S  S  S  S  S  S  S  S  S  S  S  S  S                                                                                                    |
| Completed Tasks  Completed Tasks  Coganization  Coganization  Coganization  Recently Viewed  RA0327  Brinnon School District  Brinnon School District  Brinnon School District  PP 672-Financial Literacy  FP 672-Financial Literacy  Created Literacy  Contract Us                                                                                                    | Certification El Number   El Number   ss spal Name: innon School District By signing below, we certify that we have read and agree to al applicable general assurances as stated above. Authorized Representative: est                                                                                                    |
| Activities  Crganization  Crganization  Crganization  Crganization  Crganization  Crganization  Crganization  Crganization  Crganization  Crganizational  Literacy  Crganizational  Literacy  Crganizational  Crganizational | Certification El Number  Se Ispai Name: Innon School District By signing below, we certify that we have read and agree to all applicable general assurances as stated above. Authorized Representative: Heat                                                                                                    |
| Organization     -       Organization     Polifie       O     Recently Viewed     -       AR-0327     -       Brimon     School District       Brimon     School District       Brimon     School District       204 Test     FP 672-Financial Literacy       FP 672-Financial Literacy     -       Organizational Administrator     -       Contract Us     -                                                                                                    | El Number 🚯 S5 Ispal Name: Infono School District By signing below, we certify that we have read and agree to all applicable general assurances as stated above. Authorized Representative: Rest.                                                                                                    |
| Organization Profile                                                                                                    | IS<br>gai Name:<br>innon School District<br>By signing below, we certify that we have read and agree to all applicable general assurances as stated above.<br>Authorized Representative:<br>lest                                                                                                    |
| Recently Viewed -     RA327 Bimon School District Bimons School District 204 Test FP 072-Financial Literacy FP 072-Financial Literacy FP 072-Financial Literacy FP 072-Financial Literacy Organizational Administrator Contact Us                                                                                                    | Igai Name:<br>Irinon School District<br>By signing below, we ciritiy that we have read and agree to all applicable general assurances as stated above.<br>Authorized Representative:<br>lest                                                                                                    |
| RA-0327<br>Brimon School District<br>Brimon School District<br>Brimon School District<br>2241 Test<br>FP 672-Financial Literacy<br>FP 672-Financial Literacy<br>FP 672-Financial Literacy<br>Technical Support -<br>Organizational Administrator<br>Contact Us                                                                                                    | Inform School USINCE<br>By signing below, we certify that we have read and agree to all applicable general assurances as stated above.<br>Authorized Representative:<br>test                                                                                                    |
| Brimon School District<br>Brimon School District<br>204 Test<br>FP 672-Financial Literacy<br>FP 672-Financial Literacy<br>FP 672-Financial Literacy<br>● Technical Support –<br>Organizational Administrator<br>Contact Us                                                                                                    | by signing below, we centry that we nave read and agree to as approaches general assurances as steere above. Authorized Representative: test                                                                                                    |
| Birmon School District<br>294 Test<br>FP 672-Financial Literacy<br>FP 672-Financial Literacy<br>FP 672-Financial Literacy<br>Organizational Administrator<br>Contact Us                                                                                                    | Authorized Representative:                                                                                                    |
| 204 Test<br>FP 072-Financial Literacy<br>FP 072-Financial Literacy<br>FP 072-Financial Literacy<br>Technical Support –<br>Organizational Administrator<br>Contact Us                                                                                                    | dest                                                                                                    |
| FP 972-Financial Literacy<br>FP 972-Financial Literacy<br>FP 972-Financial Literacy<br>FP 972-Financial Literacy<br>Organizational Administrator<br>Contact Us                                                                                                    |                                                                                                    |
| FP 972-Financial Latracy<br>FP 972-Financial Latracy<br>Create Comparison Comparison (Comparison Comparison (Comparison (    | Renesentative Title:                                                                                                    |
| Technical Support     Organizational Administrator     Contact Us                                                                                                    | est .                                                                                                    |
| Organizational Administrator<br>Contact Us                                                                                                    | A need On:                                                                                                    |
| Contact Us                                                                                                    | 5/10/2024                                                                                                    |
|                                                                                                    | . By signing below, the Superintendent/CEO certifies that they have read and agree to all apolicable general assurances as stated above.                                                                                                    |
| 4                                                                                                    |                                                                                                    |
|                                                                                                    | SuperintendenUCEO Representative:                                                                                                    |
|                                                                                                    | test superintendent                                                                                                    |
|                                                                                                    | Agreed On:                                                                                                    |
|                                                                                                    | 11/25/2024                                                                                                    |
|                                                                                                    |                                                                                                    |
|                                                                                                    |                                                                                                    |
|                                                                                                    |                                                                                                    |
|                                                                                                    | Canol                                                                                                    |

7. Click "Submit."